### **POSTGRADUATE COURSE**

Computers and Communication Tools

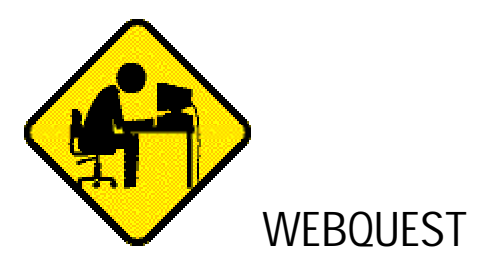

# Task 1

# Congratulations !!!

You can read this message because the "Acrobat Reader" software has been successfully downloaded. This program allows you to view and print a .**pdf** (portable document file) like the one you are reading just now.

Anyway, to make things easier for you, ask me (Ramón) for a printed copy of this document.

### Task 2

Now, to go on with our webquest we need a search engine: (Google is thought to be one of the best and you can find it at the following address).

### http://www.google.com/

Got it? Right, now the information we are looking for is a kind of "career information" designed to provide assistance to individuals making decisions about their future work lives; that is, a kind of **Occupational Outlook**. This information is published and revised every two years in a **Handbook** which describes what workers do on the job, working conditions, the training and education needed, earnings, and expected job prospects in a wide range of occupations.

Therefore, the keywords which could be used in our search are those given in bold: **Occupational Outlook Handbook**. Type them without commas in the blank rectangle at the top of the Search Engine and then click on "Google Search". Good luck!

# Task 3

O.K., so this is it. Now look at the "Search by occupation" part at the top of the document. Try to get the information they may have about your own degree/future career (e.g. chemist, physicist, mathematician...)

Right? There are several options: as you can see at the top of the page, you can download either a text version (TXT) or a PDF printer-friendly version which is recommended. This should not be a problem since we already know how to read a pdf. Remember? We can even download this document and save it in our own diskette.

Warning: keep this document because it will be of use in the following lesson.

#### Task 4

Now, let's visit the following Website:

#### http://www.esl-lab.com/

Since the program entitled "Real Player" has already been downloaded and installed, you should be able to read and **listen to** the document "Randall's Introduction" in the first column on the left (**Easy**) (by the way, you'll need your earphones). Click on the icon "Play Audio" and then answer the questions given.

### Task 5

Open the document entitled "Interview with Steve Ryan" on the same page (in the Long Conversations with Real Video section); Click on the icon "Play RealVideo 56 modem"). The image is not accurate but you'll be able to watch an interview with an English teacher and his ideas on language learning. Complete the test given.

Have you got all the tests with the right answers? Then you really deserve a coffee break... (but don't forget about your homework)